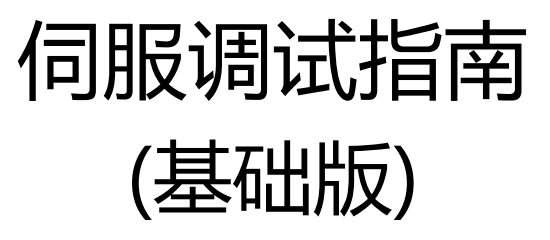

本资料是CoolDrive A8 V2.0和R系列伺服驱动器"调试"方面的基础性指导文件。特别适用于初次使用CoolDrive A8 V2.0和R系列伺服驱动器的客户,参考本资料进行操作,可通过驱动器使电机正常运行。资料中以A8 V2.0调试为蓝本进行说明,R系列调试中的不同点会特别申明。

如果您使用的是A8 V2.0以下版本的驱动器,请参考旧版的调试指南。给您的使用带来的不便,我们向您表示诚挚的歉意!

特别申明,调试方面如有疑问,请致电清能德创技术人员进行确认!请勿擅自做主随意设置 参数,以免造成人员、财产安全事故。

> 清能德创电气技术(北京)有限公司 营销部 2016年5月

目录

| 1 | 前言           | - 03 |
|---|--------------|------|
| 2 | 驱动器和调试软件通信   | 04   |
| 3 | 设置参数         | 07   |
|   | 3.1 注意事项     | 07   |
|   | 3.2 驱动器参数    | 11   |
|   | 3.3 电机参数     | 16   |
|   | 3.4 编码器参数    | 18   |
|   | 3.5 调节器参数    | 20   |
| 4 | 测电机转子位置补偿角   | 23   |
|   | 4.1 常规检测     | 24   |
|   | 4.2 静态检测     | 25   |
|   | 4.3 检测失败可能原因 | 26   |
| 5 | 调试软件试运行      | 27   |

如果我们使用的是同一家公司的伺服驱动器和伺服电机,出厂前厂家已经将电机参数写入到 伺服驱动器内部,因此无需专门写入电机参数。

但是给我们带来的不便是我们不得不依赖于某个品牌的伺服,尤其是二手改造电机,一般厂 家的伺服驱动器则无法驱动其动作。

目前清能德创的伺服驱动器可驱动安装有**Hiperface/多摩川/尼康/松下编码器**的伺服 电机,为我们提供了更多的选择性。但是,唯一的不足是目前清能德创没有自己的伺服电机,使用 前我们必须自己写入相关电机参数。(清能德创伺服驱动器可驱动的电机类型,请参阅本公司 的选型手册或者产品使用说明书。)

# 2 驱动器和调试软件通信

1)将调试线缆的一端插入A8 V2.0的X2端口/R系列的X19端口, USB端口插入PC的USB接口。

备注:1)A8 V2.0系列和R系列的调试线缆不同,请注意区别使用。

A8 V2.0系列使用USB转232调试线, R系列使用USB转485调试线。

2)使用前务必确保电脑里已经装有USB驱动程序。

2)双击 "DriveStarter V2.2.1" 文件夹下的 "DriveStarter2.exe" 应用程序,进入如下图一界面 (见下页)。

备注:弊公司正逐步完善调试软件功能,故调试软件版本可能会更新。请向销售业务员或者应 用工程师索取新版调试软件。使用方面如有疑问,请及时联系清能德创公司技术人员。

3) 在连接设置选择正确的串口号,再点击对应的驱动器,如下图二所示。(可通过电脑的设备管 理器查看串口号)

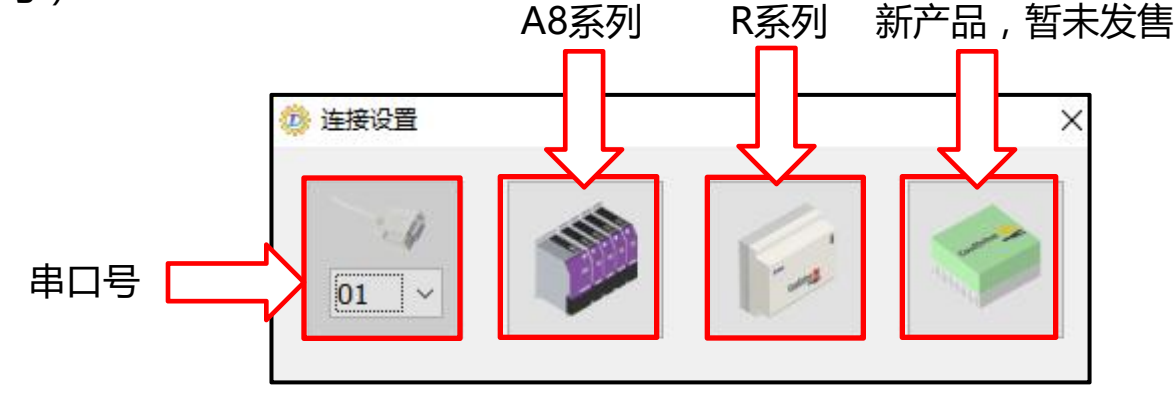

图二 连接设置界面

2 驱动器和调试软件通信

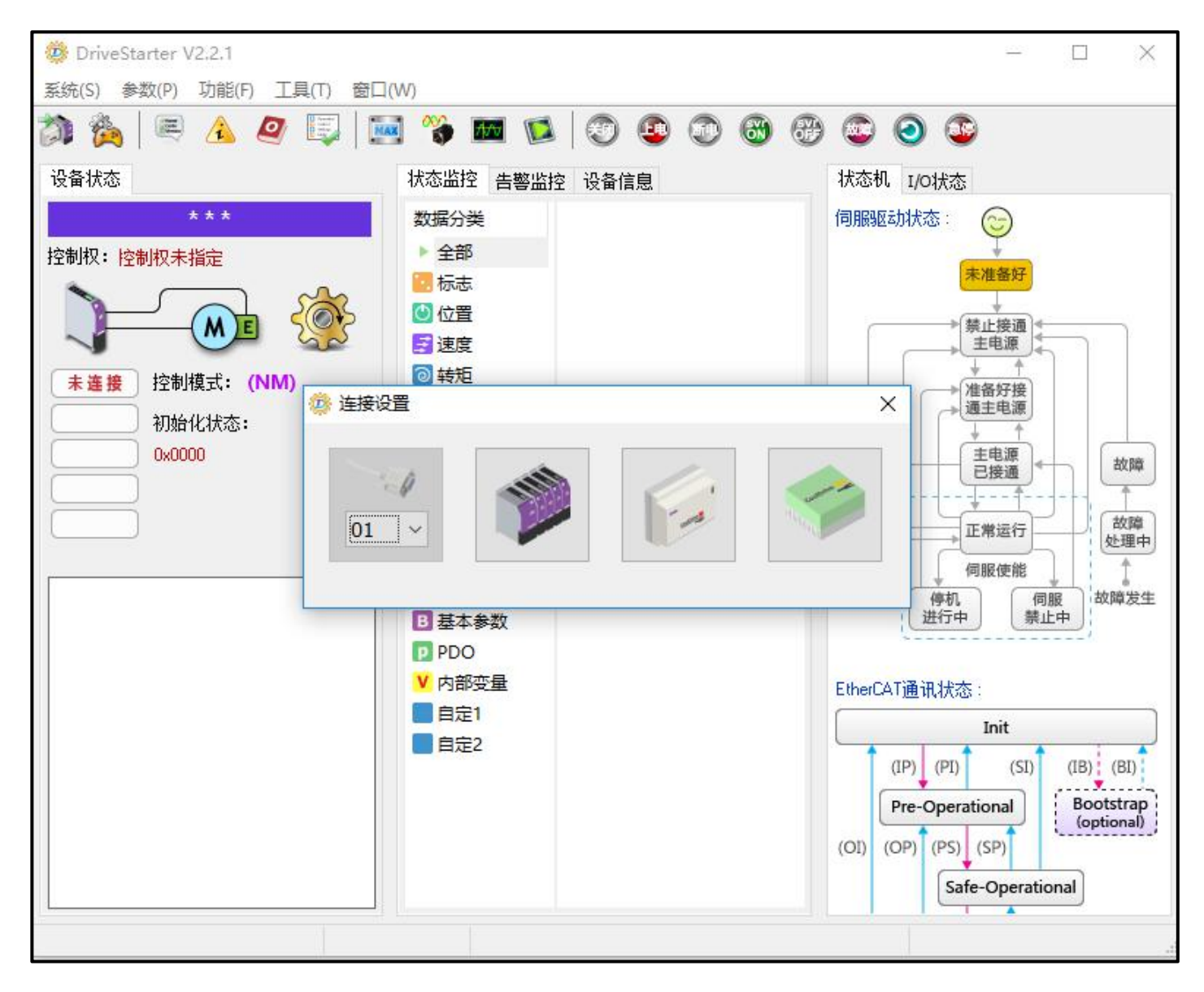

#### 图一 打开应用程序后进入的界面

# 2 驱动器和调试软件通信

4)调试软件与驱动器通信OK后界面如下图三所示。

![](_page_5_Figure_2.jpeg)

6

1)关于控制权---初步调试时测电机转子位置补偿角、试运行等操作都需在DriveStarter控制权下进行,故建议开始时将控制权设置为DriverStarter权限。使用调试软件单独运行各个轴均正常运行以后,再将控制权切换给上位。并且,在需要上位控制伺服的情况下,务必确保控制权为上位对应的控制权。

使用KEBA上位控制器,将控制权设置为EtherCAT Master [KEBA];

使用固高上位控制器,将控制权设置为EtherCAT Master [standard];

使用其余品牌的上位控制器,将控制权设置为EtherCATA Master [TwinCAT]。

如下图四给出一种更改控制权的方法。(更多更改方法请参考使用说明书)

2)关于电机模式---在不接电机的情况下,可以使用"全虚拟模式"。但是,在需要控制电机动 作的情况下,务必确保控制模式为"正常模式"。

如下图五给出一种更改电机模式的方法。(更多更改方法请参考使用说明书)

3)关于故障排查---在执行试运行前,务必确保驱动器已经无故障报警(如果有告警,不影响使用, 但也必须进行处理)。请根据故障显示界面的提示,查找问题原因并进行处理。

![](_page_7_Figure_1.jpeg)

#### 图四 一种更改控制权的方法

![](_page_8_Figure_1.jpeg)

![](_page_9_Figure_1.jpeg)

10

0

1

Can.

1) 单击以下工具栏里的"🕎"图标,进入参数显示界面,如下图七所示。

2

700

D

MAX

↓ 抽1伺服参数 1223 × 参数(P) 分组(G) 查看(V) ₿ 修改 品分组 Q. 0 0 5.0 1.5 E+ E+ E -ALL ID Q 展开 折叠 添加组 删除组 修改组名 增加项 移除项 导出参数 导入参数 读取全部 读取当前 写入差异 永久保存 全部 编号内容 config\default.grp V 查找 清空 初始化未通过,不能读取伺服参数! V 地址 索引 名称 缺省值 下限 上限/掩码 ~ 当前值 🗈 📻 电机参数 位置控制开关 Þ 0 0x2000 0x01000000 0x01000000 0x00000000 0x01010103 🖻 🍈 编码器参数 位置扰动补偿增益 0x2001 0 0 400000 1 0 🍥 电机抑闸控制参数 2 0x2002 定位接近判定时间 100 100 1 65535 B 基本控制参数 2 3 0x2003 电机转子位置补偿角 4764 0 0 6284 🗄 🔼 高级控制参数 软件限位最小值 -2147483648 -2147483648 -2147483648 2147483647 由 pi 调节器参数 4 0x2004 ⊡ 😨 限幅控制参数 E 5 0x2005 软件限位最大值 2147483647 2147483647 2147483647 -2147483648 由 🏋 滤波器参数 Ð 0x2009 编码器类型设定 0x00000000 0x03030701 6 0x01000000 0x00000000 🗄 😑 停机功能参数 0 接口编码器单圈位数 7 0x200B 20 20 1 31 🗄 📂 振动抑制参数 0 8 0x200C 接口编码器多圈位数 11 11 0 31 Þ 9 接口编码器分辨率选择 0x200D 0x000000B 0x0000000B 0x00000000 0x0000011F 10 0x2010 谏度指今低诵滤波器截止频率 1000 1000 100 4000 0x2011 速度控制开关 0x00010000 0x00010000 0x00000000 0x01010101 11 12 0x2012 正转速度最大值 524288000 52428800 0 2147483647 13 0x2013 反转速度最大值 524288000 52428800 0 2147483647 E 0x2016 负载惯量比 0 14 100 100 3000 谏度反馈低诵滤波器截止频率 1000 100 4000 15 0x2017 1000 扰动转矩补偿低通滤波器截止频率 8 16 0x2018 50 50 1 1000 17 0x2019 扰动转矩补偿增益 0 0 0 100 内部正向转矩最大值 0 18 0x2020 3000 3000 10000 E 内部反向转矩最大值 19 0x2021 3000 3000 0 10000 0x2022 转矩控制开关 20 0x00010000 0x00010000 0x00000000 0x01010100 < >

(50)

EB

6

 $\oplus$ 

10180

0

工具栏

2) 单击左侧的"驱动器参数",进入驱动器参数显示界面,如下图八所示。

| 驱动器                      | <b>器参</b> 数 | <u>ل</u> ا |                  |            |            |               |            |   |
|--------------------------|-------------|------------|------------------|------------|------------|---------------|------------|---|
| ↓ 轴 1 伺服参数               |             |            |                  |            |            | ( <u></u>     |            | × |
| 参数(P) 分组(G) 查看(V)        |             |            |                  |            |            |               |            |   |
|                          |             |            |                  |            |            |               |            |   |
| 成开 扒登 添加组 前子组 修改组名 墙加坝 仓 | 郊市坝   🗧     | FLLISS SU  | 守八参数   陕朝王即 陕朝日前 | 与八左开 水入休仔  | 王即 珍奴 左开   | 万组   编写   11音 |            |   |
| comg\default.grp         |             | ~          | 5                | ∽ 查找 清空    | 初始化未通过,不   | 能读取伺服参数!      |            |   |
| ■ 1 驱动器参数                | 地址          | 索引         | 名称               | 当前值        | 缺省值        | 下限            | 上限/掩码      | 琔 |
|                          | 29          | 0x202C     | 功率回路设定           | 0x00010003 | 0x00020103 | 0x0000000     | 0x000F010F |   |
| 田 ↔ 编码器参数                | 🖏 34        | 0x2034     | 能耗制动电阻功率         | 6000       | 6000       | 400           | 65535      |   |
|                          | िक 35       | 0x2035     | 能耗制动电阻阻值         | 15         | 15         | 15            | 65535      |   |
|                          | 36          | 0x2037     | 能耗制动电阻降额系数       | 100        | 100        | 1             | 100        |   |
| ■ 调节器参数                  | 53          | 0x204A     | 驱动器过流保护阈值        | 3000       | 3000       | 1             | 4294967295 |   |
| ■ 至 限幅控制参数               | 54          | 0x204B     | 驱动器过压保护阈值        | 400000     | 400000     | 1             | 4294967295 |   |
| □···□: 滤波器参数             | 55          | 0x204C     | 驱动器欠压保护阈值        | 200000     | 200000     | 1             | 4294967295 | 8 |
| ● ● 停机功能参数               | 56          | 0x204D     | 驱动器直流使能电压阈值      | 200000     | 200000     | 1             | 4294967295 |   |
| ■ 一一 1顶4月14日180 89.      | 6 145       | 0x2085     | 驱动器能耗制动使能电压      | 100        | 100        | 0             | 2147483647 |   |
|                          | 6 146       | 0x2086     | 逆变器额定电流          | 100        | 100        | 0             | 2147483647 |   |
|                          |             |            |                  |            |            |               |            |   |
|                          |             |            |                  |            |            |               |            |   |
|                          |             |            |                  |            |            |               |            |   |
|                          |             |            |                  |            |            |               |            |   |
|                          |             |            |                  |            |            |               |            |   |
|                          |             |            |                  |            |            |               |            |   |
|                          |             |            |                  |            |            |               |            |   |
|                          |             |            |                  |            |            |               |            |   |
|                          |             |            |                  |            |            |               |            |   |
|                          |             |            |                  |            |            |               |            |   |
|                          |             |            |                  |            |            |               |            |   |
|                          | <           |            |                  |            |            |               |            | > |

- 3) 双击"0x202C 功率回路设定",进入功率回路设定界面,如下页图九所示。
  - ◆ Byte0---电源单元模块输入主电压

根据电源模块输入电压进行设置

◆ Byte2---电机驱动模块型号

根据驱动器外壳铭板上的型号进行确认

示例: CDA8-BM-030E1B6-B-V2,则设定为0x04 CDA8-BM-030-B。

- ◆ Byte1和Byte3使用默认值即可 最后点击"设保存值"即可。
- 4) 双击 "0x2034 能耗制动电阻功率",进入能耗制动电阻功率设定界面,如下图十所示。
  - ◆ 输入外置再生电阻功率即可
- 5) 双击 "0x2035 能耗制动电阻阻值",进入能耗制动电阻阻值设定界面(截图省略)
  - ◆ 输入外置再生电阻阻值即可

最后点击"设保存值"即可。

备注:如果未接外置再生电阻, 0x2034和0x2035两个参数使用出厂默认值。

![](_page_13_Figure_1.jpeg)

图九 功率回路设定界面

![](_page_14_Figure_1.jpeg)

图十 能耗制动电阻功率设定界面

### 3 设置参数---3.3 电机参数

1) 单击左侧的"电机参数",进入电机参数显示界面,如下图十一所示。

| 电机                     | 参数     |          |            |                                      |                           |                |            |        |
|------------------------|--------|----------|------------|--------------------------------------|---------------------------|----------------|------------|--------|
| ↓ 轴 1 伺服参数             |        |          |            |                                      |                           | 82             | - 0        | ×      |
| 参数(P) 分组(G) 查看(V)      |        |          |            |                                      |                           |                |            | 200.00 |
|                        |        |          |            |                                      | ति<br>Set<br>किंम<br>किंम |                | *          |        |
|                        |        | +1113030 |            |                                      | 王中 <sup>1</sup> 1942 左升   | 刀组   3冊5   116 | 1          |        |
| config default.grp     |        | ~        |            | ──────────────────────────────────── | 初始化未通过, 7                 | 「能读取伺服参数!      |            |        |
|                        | 地址     | 索引       | 名称         | 当前值                                  | 缺省值                       | 下限             | 上限/掩码      | 琔      |
| ■ <mark>电机参数</mark>    | 🖏 з    | 0x2003   | 电机转子位置补偿角  | 4764                                 | 0                         | 0              | 6284       |        |
| ■ ● ● 中和 均同位制 参数       | िक 86  | 0x20C0   | 电机额定功率     | 1300                                 | 1000                      | 1              | 65535      |        |
|                        | 🗳 87   | 0x20C1   | 电机电压等级     | 0x0001                               | 0x0001                    | 0x0000         | 0x0001     |        |
|                        | 5 🖏    | 0x20C2   | 电机额定转速     | 3000                                 | 3000                      | 1              | 30000      |        |
| ■ <mark>』</mark> 调节器参数 | 5 89   | 0x20C3   | 线绕组电阻      | <mark>513</mark> 0                   | 5000                      | 1              | 4294967295 |        |
| ■…王 限幅控制参数             | 🖏 90   | 0x20C4   | 线绕组电感      | 40300                                | 30000                     | 1              | 4294967295 | į      |
| 由·王·悲波器参数              | 5 91   | 0x20C5   | 电机转子转动惯里   | 3600                                 | 17000                     | 1              | 4294967295 |        |
|                        | िक 92  | 0x20C6   | 电机反电势系数    | 99                                   | 170                       | 1              | 10000      | 0      |
| Ⅲ⋯№= 抓动抑制参数            | 🔂 93   | 0x20C7   | 电机极对数      | 4                                    | 4                         | 1              | 100        |        |
|                        | 121    | 0x6072   | 电机最大转矩     | 3000                                 | 3000                      | 1              | 10000      | ŝ      |
|                        | िक १२२ | 0x6073   | 电机最大电流     | 3000                                 | 3000                      | 1              | 10000      | í.     |
|                        | िक 123 | 0x6075   | 电机额定电流     | 2500                                 | 4000                      | 1              | 2147483647 |        |
|                        | िक 124 | 0x6076   | 电机额定转矩     | 4000                                 | 3000                      | 1              | 2147483647 |        |
|                        | 5 128  | 0x6080   | 电机最高转速     | 6000                                 | 6000                      | 1              | 20000      |        |
|                        | 149    | 0x202D   | 电机快速过载保护阈值 | 200                                  | 200                       | 100            | 500        |        |
|                        | 150    | 0x202E   | 电机快速过载保护时间 | 10                                   | 10                        | 1              | 60         | 0      |
|                        | िक 158 | 0x20C8   | 电机转矩常数     | 2290                                 | 2290                      | 1              | 2147483647 | į.     |
|                        | िक 159 | 0x20C9   | 电机热时间常数    | 1100                                 | 1100                      | 60             | 3600       | ŝ      |
|                        | 60     | 0x20CA   | 电机型号       | 0x00000000                           | 0x00000000                | 0x00000000     | 0x7FFFFFFF | į.     |
|                        | 🔓 167  | 0x2235   | 电机温度传感器类型  | 0x00000000                           | 0x00000000                | 0x00000000     | 0xFFFFFFFF | ŝ.     |
|                        | 168    | 0x202F   | 电机运行环境     | 0x00010000                           | 0x00010000                | 0x00000000     | 0x07010101 |        |
|                        | <      |          |            |                                      |                           |                |            | >      |

#### 图十一 电机参数显示界面

### 3 设置参数---3.3 电机参数

2)根据电机铭板和电机厂家提供的电机参数值,借助调试软件写入驱动器,需设置的电机参数见如下表一。操作方法同3.2 写驱动器参数。

**◇请务必注意各个参数的单位!!!** 

| 地址  | 索引     | 名称       | 备注             |
|-----|--------|----------|----------------|
| 86  | 0x20C0 | 电机额定功率   | /              |
| 87  | 0x20C1 | 电机电压等级   | /              |
| 88  | 0x20C2 | 电机额定转速   | /              |
| 89  | 0X20C3 | 线绕阻电阻    | 线间电阻(UV/UW/VW) |
| 90  | 0x20C4 | 线绕阻电感    | 线间电感(UV/UW/VW) |
| 91  | 0x20C5 | 电机转子转动惯量 | /              |
| 92  | 0x20C6 | 电机反电动势系数 | /              |
| 93  | 0x20C7 | 电机极对数    | /              |
| 121 | 0x6072 | 电机最大转矩   | 设置为额定电流的倍数     |
| 122 | 0x6073 | 电机最大电流   | 设置为额定电流的倍数     |
| 123 | 0x6075 | 电机额定电流   | /              |
| 124 | 0x6076 | 电机额定转矩   | /              |
| 128 | 0x6080 | 电机最高转速   | /              |
| 158 | 0x20C8 | 电机转矩常数   | 电机额定转矩除以电机额定电流 |

#### 3 设置参数---3.4 编码器参数

1) 单击左侧的"编码器参数",进入编码器参数显示界面,如下图十二所示。

![](_page_17_Figure_2.jpeg)

### 3 设置参数---3.4 编码器参数

2)根据实际使用的编码器规格,借助调试软件写入编码器信息,需设置的编码器参数见如下表二。 更改参数方法同3.2 写驱动器参数。

◆编码器参数务必设定正确!!!

实际使用的编码器必须是弊公司的驱动器可以匹配使用的编码器类型,而且驱动器型号与之对应。 否则无法正常使用!

| 地址 | 索引     | 名称         | 备注 |
|----|--------|------------|----|
| 6  | 0x2009 | 编码器类型设定    | /  |
| 73 | 0x2076 | 绝对式编码器单圈位数 | /  |
| 74 | 0x2077 | 绝对式编码器多圈位数 | /  |

表二 需要设置的编码器参数

#### 3 设置参数---3.5 调节器参数

1) 单击左侧的"调节器参数",进入调节器参数显示界面,如下图十三所示。

| 调节                                                                                                    | ち器者             | 参  | 数                           |                                                                                                    |                                                                             |                   |            |            |
|----------------------------------------------------------------------------------------------------|-----------------|----|-----------------------------|----------------------------------------------------------------------------------------------------|-----------------------------------------------------------------------------|-------------------|------------|------------|
| <ul> <li>◆ 轴 1 伺服参数</li> <li>参数(P) 分组(G) 查看(V)</li> <li>▽ ▷ Q.</li> <li>展开 折叠 添加组 删除组 1/2 名 增加项</li> </ul> | <b>□</b><br>移除项 |    | <ul> <li>通数     </li> </ul> | 長い、「「「「」」」」     長い、「「」」     「「」」     「「」」     「「」」     「」     「」     「」     「」     「」     「」     「」     「」     「」     「」     「」     「」     「」     「」     「」     「」     「」     「」     「」     「」     「」     「」     「」     「」     「」     「」     「」     「」     「」     「」     「」     「」     「」     「」     「」     「」     「」     「」     「」     「」     「」     「」     「」     「」     「」     「」     「」     「」     「」     「」     「」     「」     「」     「」     「」     「」     「」     「」     「」     「」     「」     「」     「」     「」     「」     「」     「」     「」     「」     「」     「」     「」     「」     「」     「」     「」     「」     「」     「」     「」     「」     「」     「」     「」     「」     「」     「」     「」     「」     「」     「」     「」     「」     「」     「」     「」     「」     「」     「」     「」     「」     「」     「」     「」     「」     「」     「」     「」     「」     「」     「」     「」     「」     「」     「」     「」     「」     「」     「」     「」     「」     「」     「」     「」     「」     「」     「」     「」     「」     「」     「」     「」     「」     「」     「」     「」     「」     「」     「」     「」     「」     「」     「」     「」     「」     「」     「」     「」     「」     「」     「」     「」     「」     「」     「」     「」     「」     「」     「」     「」     「」     「」     「」     「」     「」     「」     「」     「」     「」     「」     「」     「」     「」     「」     「」     「」     「」     「」     「」     「」     「」     「」     「     「」     「」     「」     「」     「」     「」     「」     「」     「」     「」     「」     「」     「」     「」     「」     「」     「」     「」     「」     「」     「」     「」     「」     「」     「」     「」     「」     「     「」     「」     「」     「」     「     「」     「」     「」     「」     「」     「     「     「」     「     「     「      「     「     「」     「      「      「」     「      「」     「」     「      「      「      「      「      「      「      「      「      「      「      「      「      「      「      「      「      「      「      「      「      「      「      「      「      「      「      「      「      「      「      「      「      「      「      「      「      「      「        「 | <b>12</b><br>14<br>15<br>15<br>15<br>15<br>15<br>15<br>15<br>15<br>15<br>15 | at Be Bar 人       |            | I X        |
| config\defa                                                                                                |                 |    | ~                           | ~                                                                                                    | 查找清                                                                         | 空 设备版本: V2.0.0.1, | 电脑最新版本: V2 | .0.0.1     |
| ■ 🗋 驱动器参数                                                                                                  | 地力              | Ł  | 索引                          | 名称                                                                                                    | 当前值                                                                         | 缺省值               | 下限         | 上限/掩码      |
| ● ● 电机参数                                                                                                   | 8               | 43 | 0x2040                      | 位置环比例增益1                                                                                                    | 1000                                                                        | 1000              | 0          | 2147483647 |
| 田 ◎ 編码器参数                                                                                                  | E               | 44 | 0x2041                      | 速度前馈增益1                                                                                                    | 1000                                                                        | 1000              | 0          | 2000       |
|                                                                                                    | B               | 45 | 0x2042                      | 位置环比例增益2                                                                                                    | 1000                                                                        | 1000              | 0          | 2147483647 |
|                                                                                                    | 8               | 46 | 0x2043                      | 位置环积分时间常数                                                                                                    | 5000                                                                        | 5000              | 125        | 2147483647 |
| □ <u>P</u> 调节器参数                                                                                           | 8               | 47 | 0x2044                      | 速度环比例增益1                                                                                                    | 15000                                                                       | 15000             | 1          | 2147483647 |
| ■ • • • • • • • • • • • • • • • • • • •                                                                    | B               | 48 | 0x2045                      | 速度环积分时间常数1                                                                                                    | 20000                                                                       | 20000             | 125        | 2147483647 |
| 田·亞 滤波器参数                                                                                                  | B               | 49 | 0x2046                      | 速度环比例增益2                                                                                                    | 5000                                                                        | 5000              | 1          | 2147483647 |
|                                                                                                    | 8               | 50 | 0x2047                      | 速度环积分时间常数2                                                                                                    | 60000                                                                       | 60000             | 125        | 2147483647 |
| □ 田・▶▲ 振动抑制参数                                                                                              | E               | 51 | 0x2048                      | 电流环比例增益1                                                                                                    | 1000                                                                        | 3000              | 100        | 2147483647 |
|                                                                                                    | 8               | 52 | 0x2049                      | 电流环积分时间常数                                                                                                    | 3000                                                                        | 3000              | 125        | 2147483647 |
|                                                                                                    | B               | 57 | 0x204E                      | 电流环比例增益2                                                                                                    | 1000                                                                        | 1000              | 100        | 2147483647 |
|                                                                                                    | 8               | 58 | 0x204F                      | 电流调节器拐点电流1                                                                                                    | 1000                                                                        | 1000              | 1          | 2000       |
|                                                                                                    | E               | 59 | 0x2050                      | 电流调节器拐点电流2                                                                                                    | 2000                                                                        | 2000              | 1          | 4000       |
|                                                                                                    | B               | 60 | 0x205E                      | 速度调节器拐点速度1                                                                                                    | 800                                                                         | 800               | 1          | 1000       |
|                                                                                                    | B               | 61 | 0x205F                      | 速度调节器拐点速度2                                                                                                    | 1500                                                                        | 1500              | 1          | 3000       |
|                                                                                                    | <u>م</u>        | 67 | 0x2065                      | 矢量控制开关                                                                                                    | 0x000000                                                                    | 0x0000001         | 0x00000000 | 0x10010103 |
|                                                                                                    | ¢               |    |                             |                                                                                                    |                                                                             |                   |            |            |

图十三 调节器参数显示界面

20

#### 3 设置参数---3.5 调节器参数

2) 电流环、速度环、位置环参数的设置非常重要,如果设置不当可能会引起抖动、异音等多种问题。

由于每一个客户使用的电机不同、减速机不同,机械结构等其他方面也可能存在差异,故没有固定的设置方法,只有根据实际运行时采集的波形进行分析、判断、修正参数。常用的调节器参数, 如下表三所示。

| 地址 | 索引     | 名称         | 备注                 |
|----|--------|------------|--------------------|
| 43 | 0x2040 | 位置环比例增益1   | /                  |
| 44 | 0x2041 | 速度前馈增益1    | /                  |
| 47 | 0x2044 | 速度环比例增益1   | /                  |
| 48 | 0X2045 | 速度环积分时间常数1 | /                  |
| 51 | 0x2048 | 电流环比例增益1   | 可参考弊公司特定excel表格计算值 |
| 52 | 0x2049 | 电流环积分时间常数  | 可参考弊公司特定excel表格计算值 |

表三 常用的调节器参数

#### 3 设置参数---3.5 调节器参数

大概的调整思路如下:

◆ 使用弊公司伺服驱动器时,可使用弊公司制作的特定excel表格计算电流环比例增益和电流环 积分时间常数作为参考。但是,表格内要求输入的电机参数应该无限接近真实值。该excel表格请向 弊公司销售业务员和应用工程师索取。

◆调试初期,速度环和位置环增益可尽量设置的小一些。当设备整体慢速正常运行时,再根据波 形适当增大增益值。

◆特别注意,对于机器人而言,如果可能的话尽可能让各轴的响应性保持一致。也就是说,各轴的增益参数尽可能设置一样。尤其是并联机器人,尽量同时更改各轴的参数,再查看调试效果。

## 4 测电机转子位置补偿角

该参数非常重要,如果设置不正确,正常运行时可能会发生机器人"飞车"等现象。一般情况下, 必须自己测电机转子位置补偿角。

目前有常规检测和静子检测两种方法供选择,但是一般使用常规检测方法。常规检测方法适用于电机空载(例:电机未安装在机器人本体上)时检测电机转子位置补偿角,而静子检测方法适用于带载(例:电机已安装在机器人本体上)时检测电机转子位置补偿角。

测电机转子位置补偿角时根据实际情况选择测定方法,使用哪种检测方法可通过0x20D1(转子位置补偿角检测设定)。

A)使用常规检测方法---0x20D1的Byte0设置为0x00(常规检测方法)。

B)使用静止检测方法---0x20D1的Byte0设置为0x01(静止检测方法),Byte1(静止方法相序检测灵敏度)设置为0.1度,Byte2(静止方法补偿角检测电流)设置为3倍,Byte3(静止方法相序检测电流)设置为3倍。如果出现过载报警可适当减小电流倍数。

备注:A8系列在2.0.0.5-160229以上固件固件才支持静止检测方法,R系列在1.12.0.42-160421以上固件才支持静止检测方法。

# 4 测电机转子位置补偿角---4.1 常规检测

1)设置完0x20D1后,单击以下工具栏里的" 👔"图标,进入转子位置补偿角及相位检测显示界面,如下图十四所示。

![](_page_23_Picture_2.jpeg)

2)单击"开始检测",电机会旋转一定角度,测出电机转子位置补偿角。现场测试时,也可能由于某些设置不正确,导致设置失败。检测失败可能原因,请查阅"4.3 检测失败可能原因"。
3)单击"保存检测值",参数值即可写入驱动器。但是,建议现场检测时,检测多次求平均值, 再手动写入0x2003(电机转子位置补偿角)。

| 检测方法选择 💿 常规检                         | 2 一静止检测                 |
|--------------------------------------|-------------------------|
| 人。<br>为保证检测精度清确认电机处<br>检测中电机可能发生抖动清确 | 于空载状态!<br>认电机处于安全运行范围内! |
| 转子位置补偿角当前值                           | ().000 rad              |
| 转子位置补偿角检测值                           | 0 rad                   |
| 开始检测                                 | 保存检测值                   |
| 电子铭牌无效。只像                            | 除存到伺服参数中.               |

图十四 常规检测方法显示界面

# 4 测电机转子位置补偿角---4.2 静止检测

1)设置完0x20D1后,单击以下工具栏里的" 🜍"图标,进入转子位置补偿角及相位检测显示界面,如下图十五所示。

٠ MAX **(H**) 1 2 8 🞲 🏧 🚺 **(E1)** 0 て具栏

2)单击"开始检测",电机会旋转一定角度,测出电机转子位置补偿角。现场测试时,也可能由于某些设置不正确,导致设置失败。检测失败可能原因,请查阅"4.3 检测失败可能原因"。
3)单击"保存检测值",参数值即可写入驱动器。但是,建议现场检测时,检测多次求平均值, 再手动写入0x2003(电机转子位置补偿角)。

| 检测方法选择  〇 常规格            | 金测 ◎静止检测          |  |
|--------------------------|-------------------|--|
| 此过程将持续一段时间电机会<br>此为正常现象. | 发出轻微响声.           |  |
| 转子位置补偿角当前值               | 0.000 rad         |  |
| 转子位置补偿角检测值               | 0 rad             |  |
| 开始检测                     | 保存检测值             |  |
| 电子铭牌无效。只像                | <b>保存到伺服参数中</b> 。 |  |
|                          |                   |  |

图十五 静止方法检测显示界面

# 4 测电机转子位置补偿角---4.3 检测失败可能原因

1)测电机转子位置补偿角时弹出提示---电机相序错误, 电机转子位置补偿角检测失败。 可能的问题原因: 电机相序接错, 更改UVW接线相序后再次测试。

2) 测电机转子位置补偿角时弹出提示---电机相序正确, 电机转子位置补偿角检测失败。 可能的问题原因:

A) 电机极对数设置不正确。

B)别的电机的UVW线缆插到了该驱动器上。

C)编码器卡死或者编码器安装不牢(常见于二手机器人改造项目,客户自己组装编码器的情况)。 如果用常规检测方式测电机转子位置补偿角,电机轴能旋转但是驱动器接收不到编码器信息。(此 种情况下提示信息可能是"电机相序正确,电机转子位置补偿角检测失败",再次检测提示信息可 能是"电机相序错误,电机转子位置补偿角检测失败"。)

D)在虚拟模式下,测电机转子位置补偿角。

# 5 调试软件试运行

1) 单击以下工具栏里的" 💽"图标,进入试运行显示界面,一般选择"简易点动"模式,如下图十六所示。

![](_page_26_Figure_2.jpeg)

#### 图十六 试运行显示界面

27

2)设定运行速度、加速时间;点击"写入";点击"伺服使能";点击"慢速正转"/"慢速反转"/"快速正转"/"快速反转"。如果运行正常,可以勾选"连续控制",电机即可连续运行。 如果电机已经安装上本体上,为防止运行时撞限位,建议不要勾选"连续控制",而是点击后不松 鼠标(机器人单轴可连续运行)。

# 5 调试软件试运行

到此为止,说明下位(驱动器+电机)已经能正常工作。

同时,也借助试运行,判定电机是否有问题(例如:异响),如果电机有问题,需先处理电机问题;也避免了电机装上本体后运行时有问题,无法断定电机是否有问题。

试运行结束后,可将电机安装到机器人本体(或者其他设备)上,通过上位控制器控制驱动器和电机动作。通过上位控制器控制驱动器动作时,请务必确保控制权已经转交给上位控制器!!!